## Information för att kunna logga in automatiskt på Geometriks projektredovisning

Följ nedanstående instruktion för att kunna spara lösenordet och logga in automatiskt i fortsättningen:

1. I Internet Explorer välj "Internet Options" på "Tools"-menyn.

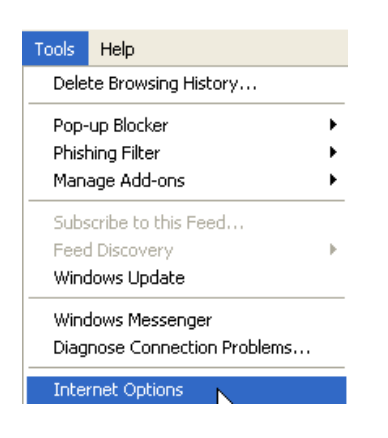

2. Navigera till "Security"-fliken. Markera "Local intranet" och klicka på "Sites"-knappen.

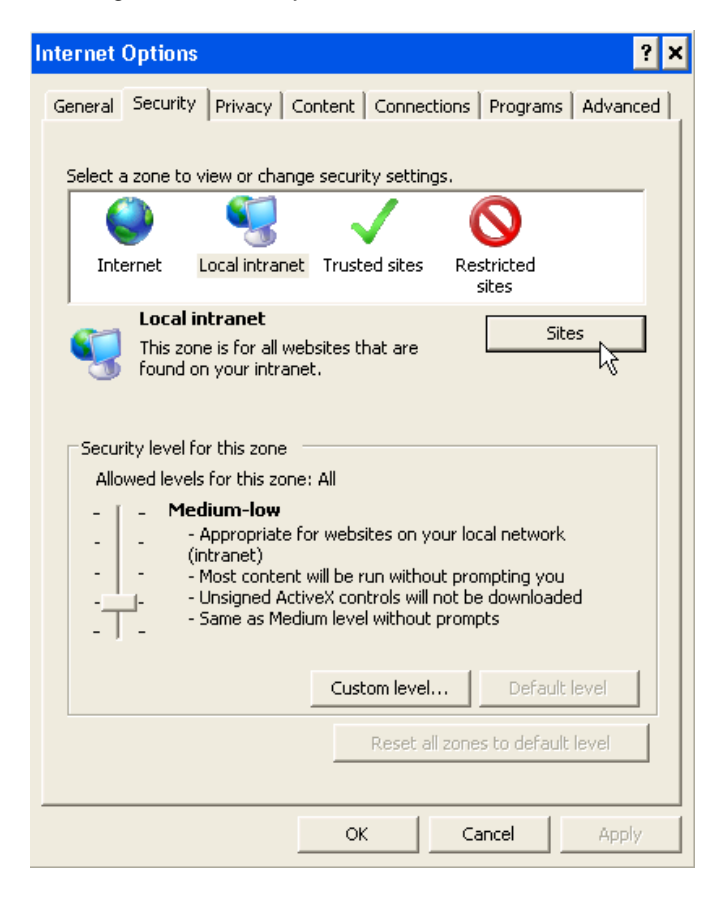

3. Klicka på "Advanced"-knappen.

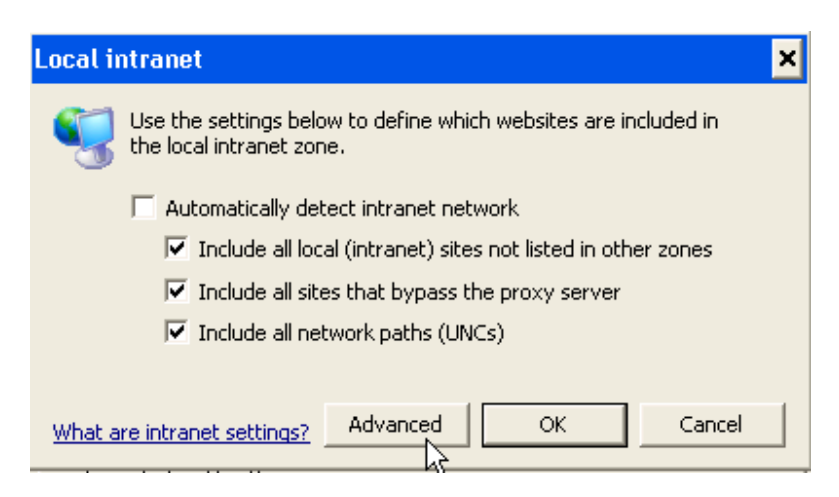

4. Lägg till (skriv in en och en i fältet "Add this website to the zone:") följande tre internetadresser:

https://geometrik.golder.se https://gis.golder.se https:/reports.golder.se

Tryck på "Close" när alla matats in. Starta om Internet Explorer.

| Local intranet                                                                                | ×                   |
|-----------------------------------------------------------------------------------------------|---------------------|
| You can add and remove websites from this zo this zone will use the zone's security settings. | ne. All websites in |
| Add this website to the zone:                                                                 |                     |
|                                                                                               | Add                 |
| Websites:                                                                                     |                     |
| https://geometrik.golder.se<br>https://gis.golder.se<br>https://reports.golder.se             | Remove              |
| Require server verification (https:) for all sites in thi                                     | s zone              |
|                                                                                               | Close               |

## 5. Vid nästa inloggning klicka i rutan "Remember my password" och lösenordet kommer att sparas.

-1

| Connect to geome                   | etrik.golder.se      | ? × |
|------------------------------------|----------------------|-----|
| R                                  | G                    |     |
| Connecting to geometrik.golder.se. |                      |     |
| User name:                         | 🕵 extranet\          | -   |
| Password:                          |                      |     |
|                                    | Remember my password |     |
|                                    | OK Canc              | el  |